# Acer eRecovery Management

Acer eRecovery Management tillhandahåller snabb, pålitlig och säker metod för att återställa din dator till dess fabrikstandardinställningar eller användardefinierade systemkonfigurering från en bild som är lagrad i en dold hårddiskenhetsdel, sekondär del eller optisk disk. Acer eRecovery Management ger också en lättanvänd function som backar upp systeminställingar, applikationer och data till hårddisken eller till optiska diskar.

# Använda Acer eRecovery Management

### Starta Acer eRecovery Management

#### Att starta Acer eRecovery Management:

• Klicka Start > Alla program > Acer Empowering Technology > Acer eRecovery Management.

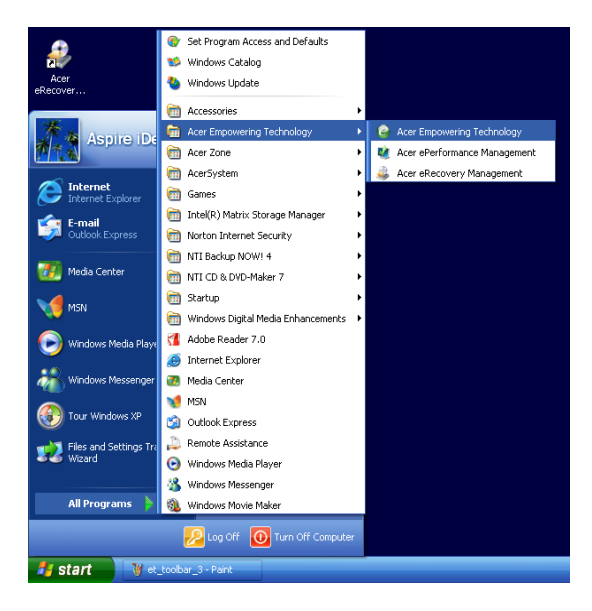

 Klicka på ikonen för Acer eRecovery Management i verktygsfältet för Empowering Technology på skrivbordet.

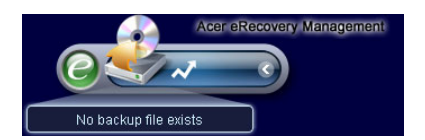

Huvudsidan för Acer eRecovery Management visas.

| Name                | Time               | Size  | Туре |
|---------------------|--------------------|-------|------|
|                     |                    |       |      |
|                     |                    |       |      |
|                     |                    |       |      |
| C                   |                    |       |      |
| Available HDD space | : <b>111.8</b> GB  |       |      |
|                     | Check change Creat | : Del | ete  |

Anmärkning: Under initiell start kommer Acer eRecovery Management att uppmana dig att skapa ett lösenord för dina uppbackningsfiler.prompts . Följ anvisningarna på skärmen för att fortsätta.

Kopiera fabriksstandardinställningsbilden

Vid den första starten kommer funktionen att uppmana dig att kopiera fabriksstandardinställningsbilden, sparad i en dold del av hårddisken, till en optisk disk.

| Backup your sys | stem                                                                                                    | × |
|-----------------|----------------------------------------------------------------------------------------------------|---|
|                 | Please burn Acer factory default backup disk.<br>Don't put your system at risk - burn it!<br>It needs 5 blank CDs or 1 blank DVDs to burn. |   |
|                 | Backup to optical device:<br>(E:)Slimtype DVDRW SLW-831S                                                                                   |   |
|                 | Please insert a blank disk to start burning.                                                                                               |   |
| Don't ren       | nind me again. OK                                                                                                    |   |

För in den optiska disken i den optiska läsaren och klicka **OK** för att gravera skivan. Den här funktionen är avaktiverad när fabriksstandardinställningsbilden är kopierad eller när du klickar **Påminn mig inte igen** -alternativet.

### Skapa system-backup

### Skapa en hel backup

Du kan skapa en hel backup-bild av den aktuella systemkondfigurationen, inräknat alla applikationer, styrrutiner och data. Skapa en hel backup innan du installerar ny hårdvara eller mjukvaru-applikatiner för att skydda ditt system och din data.

Anmärkning: När du skapar en hel backup raderas föregående backup-fil på hårddisken.

Som standard sparer funktionen backup-bilden på en sekondär delad hårddisk. Om det inte finns tillräckligt med utrymma är alternativet skuggat och du ser en varning. Backup av bilden på HDD försäkrar enkel systemåterställning utan att en optisk disk krävs.

Att skapa en hel backup:

1. Klicka på knappen Backup längst ner i fönstret och klicka sen på Skapa.

| Name                 | Time               | Size Type |
|----------------------|--------------------|-----------|
| Ivame                | Time               | Size Type |
|                      |                    |           |
|                      |                    |           |
|                      |                    |           |
| 0                    |                    |           |
| Total O for O MB     |                    |           |
| Available HDD space: | 111.8 GB           |           |
|                      |                    |           |
|                      | Check change Creat | P Delete  |

2. Välj Hel backup (långsam), och klicka sedan Nästa.

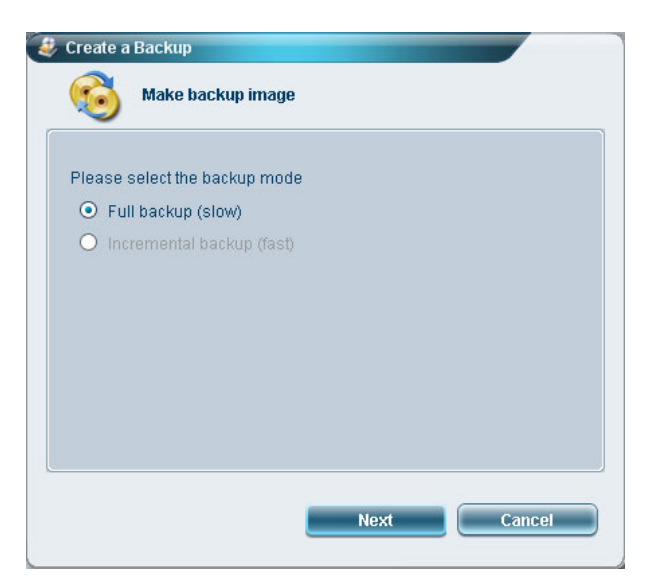

3. Ange en beskrivning för backup-bilden och klicka sedan Nästa.

| Back up a   | new snapshot i   | image      |  |
|-------------|------------------|------------|--|
| Estimated   | image size:      | 7.50 GB    |  |
| Available H | IDD space:       | 111.8 GB   |  |
| Name:       | Regular backup 0 | 3/29/06    |  |
|             | (Maximum 30 ch   | naracters) |  |
|             |                  |            |  |
|             |                  |            |  |

4. När uppmaning kommer stänger du alla applikationer som är igång, väljer **Ja**, och klickar sedan **Nästa.** 

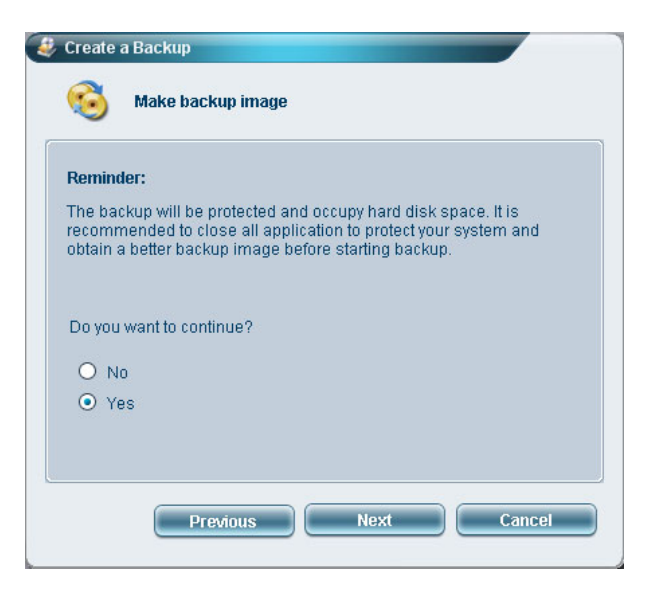

Backup-processen startar.

| 👙 Create a Backup         |          |     |
|---------------------------|----------|-----|
| Make backup im            | age      |     |
| Elapsed backup time:      | 00:01:38 |     |
| Estimated time remaining: | 00:09:47 |     |
| Current progress:         | _        | 16% |
|                           |          |     |
|                           |          |     |
|                           |          |     |
|                           |          |     |
|                           |          |     |

Ett meddelande visas när backup-processen är avslutad eller om den misslyckas.

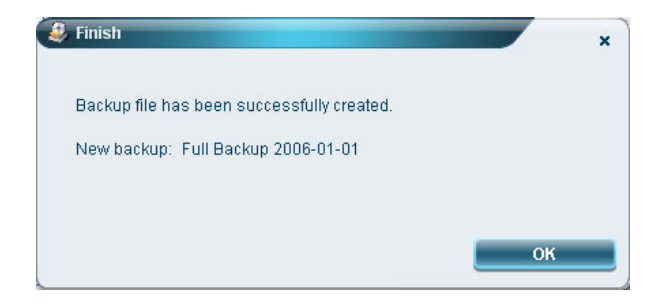

### Skapa en stegvis växande backup

Istället för en full systembackup kan du skapa en stegvis backup-bild av den aktuella systemkonfigurationen för att spara utrymme. Regelbundna, stegvisa backup rekommenderas för att skydda ditt system och din data, särskilt innan du installerar en ny hårdvarukomponent eller mjukvaruapplikation. Du kan skapa flera stegvisa backup-punkter ovanpå varandra.

Att skapa en stegvis växande backup:

1. Klicka på knappen Backup längst ner i fönstret och klicka sen på Skapa.

| Name                                    | Time              | Size    | Туре  |
|-----------------------------------------|-------------------|---------|-------|
|                                         |                   |         |       |
|                                         |                   |         |       |
|                                         |                   |         |       |
|                                         |                   |         |       |
|                                         |                   |         |       |
|                                         |                   |         |       |
| Total 0 for 0 MB<br>Available HDD space | : <b>111.8</b> GB |         |       |
| (                                       | Check change Cre  | eate De | elete |
|                                         |                   |         |       |

2. Välj Stegvis backup (snabb), och klicka sedan Nästa.

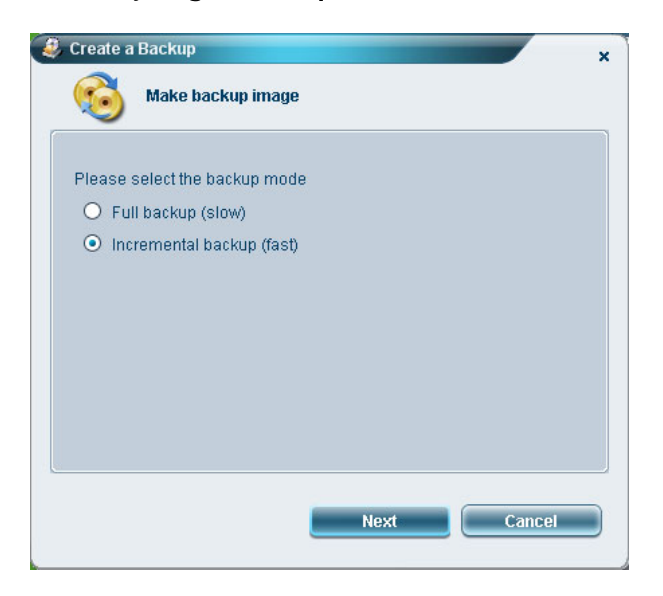

#### 3. Följ steg 3 till 4 i föregående avsnitt.

#### Radera en användarskapad backup-punkt

Du kan radera en tidigare skapad backup-bild för att frigöra HDD-utrymme. En bekräftan visas när du väljer det här alternativet. Klicka **Ja** för att radera backup-bilden.

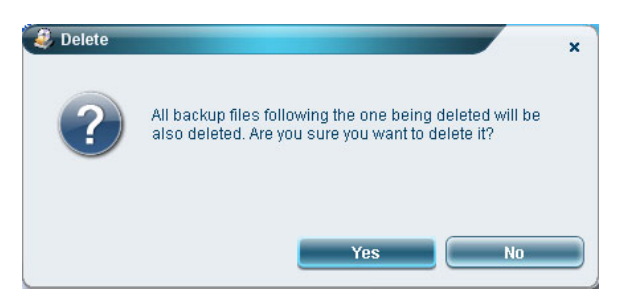

## Kopiera till skivor

Funktionen **Gravera skiva** gör det möjligt för dig att kopiera fabriksstandardinställninar, backup-bilder, aktuell systemkonfiguration eller applikations-backuper till en CD/DVD.

Använda verktyget Gravera skiva:

- 1. Klicka på knappen Gravera skiva.
- 2. Välj ett alternativ från fönstret Gravera skiva. Läs alternativsbeskrivningarna nedan.

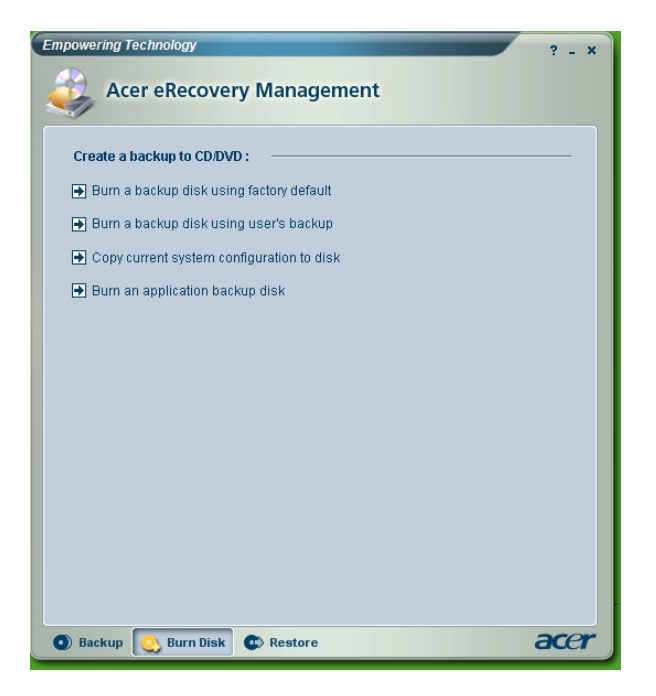

#### Gravera en skiva med hjälp av fabriksstandard

Verktyget skapar en backup-skiva som innehåller fabrikstandardinställningarna. Välj det här alternativet om du har avaktiverat att kopiera bilden för fabriksstandardinställningar när du första gången startade Acer eRecovery Management.

#### Gravera en skiva med hjälp av användarens backup

Verktyget kopierar användaren backup-bild till den optiska skivan. Du kan återställa systemet till önskad backup-punkt med hjälp av den här skivan.

#### Kopiera aktuell systemkonfiguration till skiva

Verktyget kopierar den aktuella systemkonfigurationen till den optiska skivan. Det här alternativet skapar en temporär backup-punkt med den aktuella systemkonfigurationen utan att ersätta den tidigare hela backup-punkten.

#### Gravera en applikationsbackup-skiva

Verktyget backar upp alla applikationer och styrrutiner till den optiska skivan.

# Återställa systemet

Funktionen **Återställ** gör det möjligt för dig att återställa systemkonfigurationen med hjälp av fabriksstandardinställningsbilden, backup-bilder, aktuell systemkonfiguration- eller applikationsbackuper som är kopierade på CD/DVD.

Att återställa systemet:

- 1. Klicka på knappen Återställ.
- 2. Välj ett alternativ från fönstret Återställ. Läs alternativsbeskrivningarna nedan.

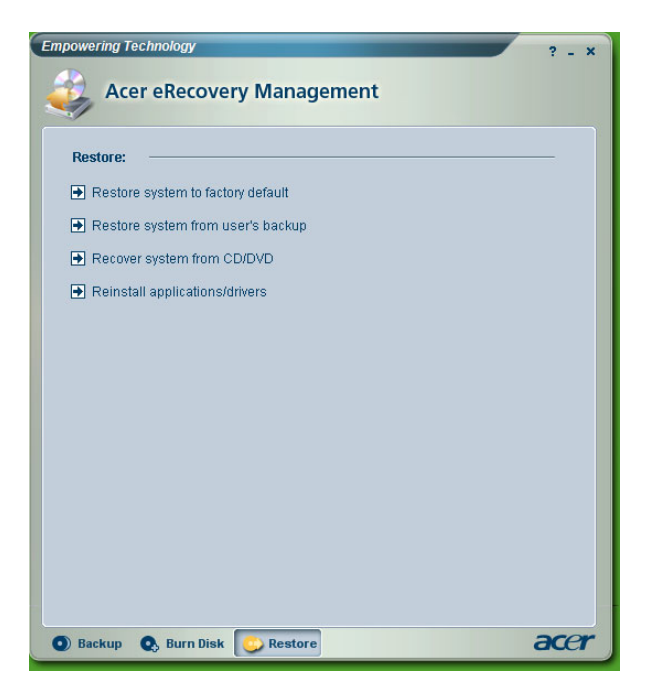

#### Återställa systemet till fabriksstandard

Välj att återställa datorn till dess ursprungliga status. Alla tidigare installerade program och all sparad data kommer att gå förlorad. När det här väljs kommer datorn att starta om och återställa systemet från bilden i den dolda delen av hårddisken.

#### Återställa systemet från användares backup

Gör det möjligt för dig att återställa systemet med hjälp av den senaste backup-bilden som du har skapat. När det väljs kommer backup-bildens information att visas under alternativet.

#### Återställa system från CD/DVD

Gör det möjligt för dig att återställa systemet med hjälp av backup-bilden på den optiska skivan. När det här alternativet väljs kommer datorn att starta om från den optiska enheten. Verktyget uppmanar dig att föra in backup-skivan om den inte laddas i den optiska enheten.

#### Ominstallera applikationer/styrrutiner

Gör det möjligt för dig att ominstallera en skadad applikation eller enhetsstyrrutin. Acer eRecovery Management extraherar data från den dolda delen i hårddisken. Den här processen kan ta ett par minuter och kan sätta tangentbord och mus ur spel för att tillförsäkra systemstabilitet.

#### Andra systemåterställningslägen

Du kan också återställa systemet från WinPE-miljön eller genom bilden i den dolda delningen.

#### Återställa systemet från WinPE-miljö

Om systemet inte kan starta kan du återställa systemet från WinPE-miljön. Systemet startar från den dolda delen av hårddisken för att starta återställning.

Anmärkning: Du uppmanas att mata in lösenord innan systemåterställning påbörjas. Om du inte anger korrekt lösenord på tre försök komer datorn att starta om till operativsystemet.

#### Dold delning huvudsida

Tryck <Alt> + <F10> under POST för att starta systemet från den dolda delen i hårddisken och få tillgång till huvudsidan för dold delning.

Anmärkning: Du måste ange lösenordet för att få tillgång till huvudsidan för dold delning.

Den dolda delningens huvudsida erbjuder tre alternativ för att återställa systemet: återställ till fabriksstandardinställning, återställ från användares backup eller återställ från backup-CD/DVD.

#### Återställa systemet till fabriksstandardinställningar

Att återställa systemet till fabriksstandardinställningar

1. Välj det här alternativet och ange lösenordet. Verktyget återställer systemet från fabriksstandardinställningsbilden i den dolda delen av hårddisken.

2. När fråga kommer bekräftar du systemåterställning. Ett meddelande visas att du kommer att förlora all data på enheten. Verktyget återställer sedan systemet till sitt ursprungliga läge.

#### Återställa systemet till användares backup

- 1. Välj det här alternativet och ange lösenordet. Verktyget återställer systemet från användarens backup-bild i den andra hårddiskdelningen.
- 2. När fråga kommer bekräftar du systemåterställning. Ett meddelande visas att du kommer att förlora all data på den primära delningen. Verktyget återställer sedan systemet till den senaste användarbackupen.

#### Återställ system från CD/DVD

- 1. När det är väljs för du in den första backup-skivan i den optiska enheten.
- 2. Bekräfta på anmodan systemåterställning. Ett meddelande visas att du kommer att förlora all data på den primära delningen. Verktyget återställer sedan systemet från backup-bilden på CD/DVD.
- 3. För in de andra skivorna på uppmaning.
- Anmärkning: Om du återställer systemet till dess fabriksstandardinställningar som sparats på CD/DVD kommer Acer eRecovery Management att uppmana dig att föra in skiva 2 för att börja.